# اهحالصإو UCCX-TAPS ءاطخأ فاشكتسأ

## المحتويات

<u>المقدمة</u> المتطلبات الأساسية المكونات المستخدمة <u>المطلاحات</u> خطأ: تعذر العثور على برنامج نصي TAPS.aef. الرجاء التحقق من اسم البرنامج النصي والمسار <u>الحل</u> تكوين TAPS المشكلة معلومات ذات صلة

## <u>المقدمة</u>

تتيح أداة تطبيق دعم الهاتف المسجل تلقائيا (TAPS) لمستخدمي الهاتف الاتصال برقم دليل TAPS وتنزيل إعدادات الهاتف المكونة مسبقا لرقم الدليل الخاص بهم. كما يتم تثبيت تطبيق TAPS على خادم حلول إستجابة العملاء (CRS)/Cisco Unified Contact Center Express (UCCX).

تأتي TAPS لتركيب على شقين. إذا قمت بتشغيل تثبيت TAPS على الناشر، فإنه يقوم بتثبيت المكونات اللازمة ل TAPS على الناشر. إذا قمت بتشغيل نفس التثبيت على CRS/UCCX، فإنه يقوم بتثبيت مكونات TAPS CRS/UCCX. يمكن تنزيل TAPS من صفحة ملحقات Cisco CallManager في إصدارات Cisco CallManager الأخيرة. وهو متوفر ضمن **التطبيق > تثبيت الإضافات**.

**ملاحظة:** يمكن إستخدام TAPS أيضا في حالة تثبيت خدمات Cisco CallManager الموسعة، والتي تحتوي على خادم Cisco CRS <u>كمكون</u>.

يناقش هذا المستند كيفية أستكشاف أخطاء بعض المشاكل التي تحدث أثناء محاولة تثبيت TAPS على خادم CRS/UCCX وإصلاحها.

## <u>المتطلبات الأساسية</u>

#### <u>المتطلبات</u>

توصي Cisco بأن تكون لديك معرفة بالمواضيع التالية:

- تکوین TAPS
- إدارة Cisco CallManager
  - CRS/Cisco UCCX •

#### <u>المكونات المستخدمة</u>

تستند المعلومات الواردة في هذا المستند إلى إصدارات البرامج والمكونات المادية التالية:

- (Cisco Unified Contact Center Express 4.0(x
  - Cisco Unified Contact Center Express 8.x •
- Cisco CallManager 4.1(3)SR2 والإصدارات الأحدث

تم إنشاء المعلومات الواردة في هذا المستند من الأجهزة الموجودة في بيئة معملية خاصة. بدأت جميع الأجهزة المُستخدمة في هذا المستند بتكوين ممسوح (افتراضي). إذا كانت شبكتك مباشرة، فتأكد من فهمك للتأثير المحتمل لأي أمر.

#### <u>الاصطلاحات</u>

راجع <u>اصطلاحات تلميحات Cisco التقنية للحصول على مزيد من المعلومات حول اصطلاحات المستندات.</u>

## <u>خطأ: تعذر العثور على برنامج نصي TAPS.aef. الرجاء التحقق من اسم</u> <u>البرنامج النصي والمسار</u>

بعد تثبيت المكون الإضافي TAPS على خادم CRS، يظهر البرنامج النصي **TAPS.aef** في مستودع البرامج النصية CRS على **CAPS.aef\VfAvvid\C:\Program Files\WfAvvid ف**ي تطبيق TAPS، لا يمكن العثور عليه في القائمة المنسدلة، <sub>TAPS.aef</sub> . تظهر رسالة الخطأ.

## <u>الحل</u>

**ملاحظة:** بالنسبة للإصدار x)4.0) من Cisco Unified Contact Center Express والإصدارات الأحدث، تقوم TAPS بتثبيت ملف **TAPS AAR.aar** على الخادم، وليس ملف **TAPS.aef** كما هو الحال في الإصدارات السابقة. بمعنى آخر، أصبح **TAPS.aef** الآن جزءا من ملف **.aar**.

أتمت هذا steps in order to حللت الإصدار:

- 1. احذف البرنامج النصي **TAPS.aef** وتطبيق TAPS من خادم IP Contact Center (IPCC). تحتاج إلى <u>إزالة</u> <u>تثبيت TAPS</u> من خلال **إضافة/إزالة البرامج**. ثم قم بإعادة تشغيل الخادم.
- 2. قم بإعادة تثبيت المكون الإضافي ل TAPS. بعد التثبيت، أختر **التطبيقات > إدارة AAR** في إدارة CRS، وقم بتحميل ملف TAPS AAR.AAR. بعد تحميل ملف TAPS.aar، يتم إنشاء تطبيق يسمى TAPS، ويتم تحميل البرنامج النصي TAPS.aef.
  - 3. قم بإعادة تشغيل **إدارة عقد CRS** من خدمات Microsoft Windows.
    - 4. تصفح إلى C:\TAPS\.
    - 5. افتح **تطبيق TAPS** من صفحة إدارة التطبيقات.
      - 6. أختر **TAPS.aef** من قائمة البرنامج النصي\*.
        - 7. طقطقة **تحديث**.
  - أو، إذا كنت تستخدم إصدار CRS أقدم من A.2(1) SR1، فراجع هذه المعلومات.

يمكن تثبيت CRS كأحد الإصدارات الخمسة التالية:

- IP IVR •
- IPCC Express Premium
  - IPCC Express المحسنة

- معيار IPCC Express
  - الخدمات الموسعة

في الإصدارات الأقدم من SR1 (1)4.2، إذا تم تكوين CRS باستخدام IPCC Express Standard أو إصدار IP Queue Manager، لا تعمل نقاط الوصول في الوضع Lightweight. يسمع المستخدمون رسالة عند قيامهم بطلب نقطة مسار TAPS.

أستخدم أي من هذه الإصدارات الأربعة من CRS لحل هذه المشكلة:

- IP IVR •
- **IPCC Express Premium**
  - IPCC Express المحسنة
    - الخدمات الموسعة

## <mark>تکوین TAPS</mark>

#### <u>المشكلة</u>

عند محاولة تثبيت TAPS على خادم UCCX 8.x، يستلم المستخدم [/TAPS.aef].

#### رسالة خطأ .

#### <u>الحل</u>

تقوم TAPS بتحميل إعداد هاتف تم تكوينه مسبقا على هاتف. يعمل TAPS بالاقتران مع أداة الإدارة المجمعة (BAT). ونتيجة لذلك، تأكد أولا من تطبيق هذه المتطلبات الأساسية على تثبيت TAPS ل BAT:

- تأكد من تكوين عقدة Cisco Unified Communications Manager الأولى وتشغيلها.
- امتلاك عنوان IP لخادم العقدة الأولى لبرنامج Cisco Unified Communications Manager.
- تأكد من تكوين خادم Cisco UCCX. يمكن أن يتواجد تطبيق Cisco UCCX على الخادم المخصص له.
  - تأكد من إستخدام أداة تثبيت الإعدادات المحلية لإنشاء مطالبات TAPS الخاصة بالبلد.

أعد تشغيل خدمة Tomcat. إذا لم يتم حل المشكلة، أكمل الخطوات التالية:

- 1. قم بتسجيل الدخول إلى إدارة Cisco Unified CM، واختر **تطبيق > ملحقات** من شريط قائمة إدارة CM الموحدة من Cisco.
  - 2. في صفحة البحث عن ملحقات القائمة، ابحث عن **ملحقات Cisco TAPS**، وانقر **بحث**.
- 3. قم بتنزيل ملف **TAPS\_AAR.aar** إلى الكمبيوتر العميل. يستخدم هذا الملف للوصول إلى إدارة CM الموحدة وإدارة CCX الموحدة.
  - 4. قم بتسجيل الدخول إلى إدارة Cisco الموحدة CCX على أنها مسؤول تطبيق CCX الموحد (حتى يمكنك تكوين TAPS).
    - 5. من شريط قائمة إدارة CCX الموحد، أختر **تطبيقات > إدارة**

| CISC                      | For Cisco                                                                                              | Unified Co                                     |
|---------------------------|----------------------------------------------------------------------------------------------------|------------------------------------------------|
| System                    | Applications                                                                                           | Subsyster                                      |
| Cisc<br><sub>System</sub> | Application<br>Managem<br>Script Man<br>Prompt<br>Managem<br>Grammar<br>Managem<br>Document<br>Managem | n<br>ent<br>lagement<br>ent<br>ent<br>t<br>ent |

6. انقر فوق **إستعراض**، وقم بتحميل ملف **TAPS\_AAR.aar** الذي قمت بتنزيله في الخطوة 3.

| cis       | co        | Cisc<br>For Cisc | O Unified Comm        | ed CC           | X Ac      | dmini                 | stration                     |
|-----------|-----------|------------------|-----------------------|-----------------|-----------|-----------------------|------------------------------|
| System    | Appli     | cations          | Subsystems            | Wizards         | Tools     | Help                  |                              |
| ARM       | lanaq     | ement            | :                     |                 |           |                       |                              |
|           | Ipload    | 0                | Clear                 |                 |           |                       |                              |
| YEL!      |           | ~                |                       |                 |           |                       |                              |
| Status    |           |                  |                       |                 |           |                       |                              |
| (i) St    | atus : R  | eady             |                       |                 |           |                       |                              |
|           |           |                  |                       |                 |           |                       |                              |
| -2010-001 |           |                  |                       |                 |           |                       |                              |
| Enter a   | Valid A   | AR File to       | Upload*               |                 |           |                       | Browse                       |
| Ove Ove   | rwrite e  | xisting fil      | es                    |                 |           |                       |                              |
|           |           | -                |                       |                 |           |                       |                              |
| Upload    | Clea      | r j              |                       |                 |           |                       |                              |
| i) *- in  | dicates   | required         | item                  |                 |           |                       |                              |
| التحميل   | .):اکتمل  | ي الأعل          | , شريط الحالة ف       | رة AAR (فہ      | صفحة ادا  | لرسالة على د          | د التحميل بنجاح، تظهر هذه اا |
| 0         |           | یں ر             | ے ہے۔<br>م المجموعة.  | و<br>عقد في نظا | ى كافة ال | رة العقد" عل          | ياح. الرجاء إعادة تشغيل "إدا |
| لبيقات    | دارة التط | صفحة إد          | <b>نات</b> . سوف تظهر | إدارة التطبية   | طبيقات >  | موحد، أختر <b>ت</b> ا | ل شريط قوائم إدارة CCX ال    |
|           |           |                  |                       |                 |           |                       | مرض تفاصيل التطبيقات         |
|           |           |                  |                       |                 |           |                       | وجودة.                       |

| Julia Cisco                                                        | Unified C              | CX Administration                                              | 1                            |                                |        | Navigation       | Cisco Unifi |
|--------------------------------------------------------------------|------------------------|----------------------------------------------------------------|------------------------------|--------------------------------|--------|------------------|-------------|
| CISCO For Cisco U                                                  | Inified Communication: | s Solutions                                                    |                              |                                |        | sukuruva i       | Search Do   |
| stem Applications                                                  | Subsystems Wizards     | Tools Help                                                     |                              |                                |        |                  |             |
| plication Manage                                                   | ment                   |                                                                |                              |                                |        |                  |             |
| Add New 🚱 R                                                        | eftesh All             |                                                                |                              |                                |        |                  |             |
| Clinton                                                            |                        |                                                                |                              |                                |        |                  |             |
| 3 records found                                                    |                        |                                                                |                              |                                |        |                  |             |
| Application List                                                   |                        |                                                                |                              |                                |        |                  |             |
| Application List                                                   | <u>ال</u>              | <u>Type</u> Δ                                                  | Sessions 4                   | Enabled 4                      | Delete | Сору             | Refresh     |
| Application List Name A  Markelingapp                              | <u>ه ت</u><br>0        | Type A<br>Cisco Script Application                             | Sessions A<br>10             | Enabled 4<br>Yes               | Delete | Сору             | Refresh     |
| Application List     Name 4     marketingage     Extension Dialing | ©∆<br>0<br>1           | Type A<br>Cisco Script Application<br>Cisco Script Application | <u>Sessions</u> ∆<br>10<br>5 | <u>Enabled</u> ∆<br>Yes<br>Yes | Delete | Copy<br>DS<br>DS | Refresh     |

Add New Refresh All

8. طقطقة **يضيف جديد**.سوف تظهر صفحة إضافة تطبيق

| cisco For          | isco Unified Comm     | ed CC          | X Ac  | Iminis | tration |
|--------------------|-----------------------|----------------|-------|--------|---------|
| System Applicati   | ons Subsystems        | Wizards        | Tools | Help   |         |
| dd A New Ap        | plication             |                |       |        |         |
| Next 🙆             | Cancel                |                |       |        |         |
|                    |                       |                |       |        |         |
| Select the type of | application you would | d like to crea | ate:  |        | A.S.    |
| Application Type*  | Cisco Script Applica  | ation 🔽        |       |        |         |
|                    |                       |                |       |        |         |
|                    |                       |                |       |        |         |
| Next Cancel        |                       |                |       |        |         |
| 3                  | 200                   |                |       |        |         |

9. من القائمة المنسدلة نوع التطبيق، أختر **تطبيق Cisco Script**، وانقر **التالي**.سوف تظهر صفحة تكوين تطبيق Cisco Script.

| terri Apprications Guosya                          | tems wizards Tools F     | telp               |       |       |
|----------------------------------------------------|--------------------------|--------------------|-------|-------|
| co Script Application                              |                          |                    |       |       |
| 🔒 Add 😡 Cancel 🐗                                   | Back to Application List |                    |       |       |
|                                                    |                          |                    |       |       |
| Status - Ready                                     |                          |                    |       |       |
| J Status : Ready                                   |                          |                    |       |       |
|                                                    |                          |                    |       |       |
| Triggers can be added after application is created | Name *                   |                    |       |       |
| appression is created.                             | ID*                      | 3                  |       |       |
|                                                    | Maximum Number of        |                    |       |       |
|                                                    | Script*                  | No Selection -     | ~     | Edit  |
|                                                    | Description              |                    | E.2.8 | Lun   |
|                                                    | Enabled                  | 0                  |       |       |
|                                                    | Default Script           | © Yes ◯ No         | 100   | (E-m) |
|                                                    | Delault Script           | - System Default - | Y     | Edit  |

- 10. أختر البرنامج النصي **TAPS.aef** من قائمة البرنامج النصي المنسدلة، وأدخل عنوان IP الخاص ب Cisco Unified CM في مربع النص أسفل القائمة المنسدلة البرنامج النصي.
  - 11. حدد خانة الاختيار مقابل حقل Cisco\_Unified\_CM\_IP\_ADDRESS.
    - 12. انقر على زر الخيار **نعم** في الحقل ممكن.
      - 13. طقطقة **تحديث**.
- 14. قم بتسجيل الدخول إلى صفحة خدمة Cisco Unified CM، وأعد تشغيل خدمة TAPS.بالنسبة لتكوين TAPS، تحتاج إلى إعادة تشغيل محرك UCCX وبرنامج Ciuster View UCCX (CVD). يمكنك إعادة تشغيل CVD باستخدام الأمر **الخفي Cisco Unified CCX Cluster View**. سيؤدي ذلك إلى حدوث انقطاع في UCCX، لذا تأكد من تنفيذ هذه الخطوة بعد ساعات العمل فقط. وثقت هذا في cisco بق bi (يسجل زبون فقط).

## <u>معلومات ذات صلة</u>

- إستخدام TAPS مع أرقام الدليل +<u>E.164</u>
  - <u>إزالة تثبيت TAPS</u>
  - تكوين واستخدام TAPS
- <u>ضغُطات أستكشاف الأخطاء وإصلاحها على خادم Cisco CRA</u>
  - الدعم التقني والمستندات Cisco Systems

ةمجرتاا مذه لوح

تمجرت Cisco تايان تايانق تال نم قعومجم مادختساب دنتسمل اذه Cisco تمجرت ملاعل العامي عيمج يف نيم دختسمل لمعد يوتحم ميدقت لقيرشبل و امك ققيقد نوكت نل قيل قمجرت لضفاً نأ قظعالم يجرُي .قصاخل امهتغلب Cisco ياخت .فرتحم مجرتم اممدقي يتل القيفارت عال قمجرت اعم ل احل اوه يل إ أم اد عوجرل اب يصوُتو تامجرت الاذة ققد نع اهتي لوئسم Systems الما يا إ أم الا عنه يل الان الانتيام الال الانتيال الانت الما